## ΠΑΡΑΡΤΗΜΑ

## ΒΟΗΘΗΜΑ ΠΛΗΡΩΜΩΝ

1. Συνδεθείτε στην Ηλεκτρονική Πλατφόρμα Υποβολής Αιτήσεων στη διεύθυνση: <u>https://ksa.schools.ac.cy/Account/Login</u>

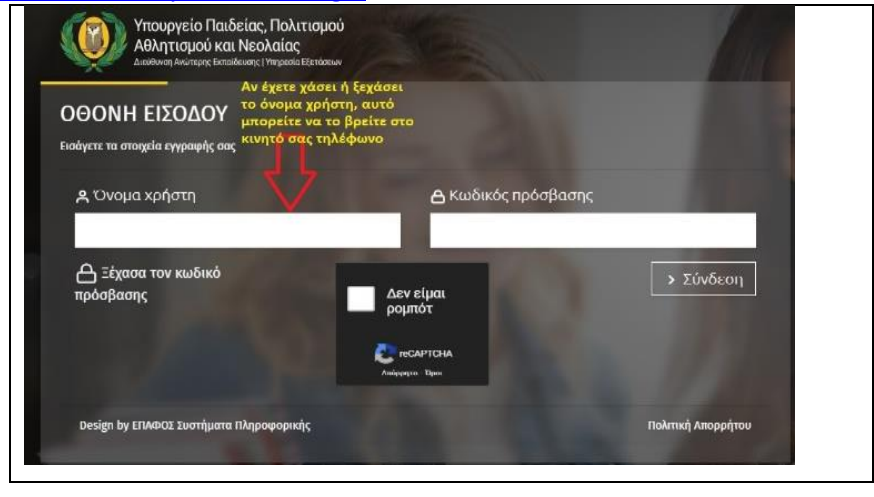

2. Στην «Αρχική Σελίδα» επιλέξτε «Πατήστε εδώ για το άνοιγμα της αίτησής σας»

|                                                                                   |                       | [→ Αποσύνδεση |
|-----------------------------------------------------------------------------------|-----------------------|---------------|
| Αρχική σελίδα                                                                     |                       |               |
|                                                                                   |                       |               |
| ΠΑΓΚΥΠΡΙΕΣ ΕΞΕΤΑΣΕΙΣ                                                              |                       |               |
| Καλώς ήλθατε στην ηλεκτρονική πλατφόρμα υποβολής αιτήσεων για συμμετοχή στις Παγκ | ύπριες Εξετάσεις 2021 |               |
|                                                                                   |                       |               |
| Πατήστε εδώ για το άνοιγμα της αίτησής σας                                        | -                     |               |
|                                                                                   |                       |               |

3. Η αίτησή σας βρίσκεται στο στάδιο «Οριστική – Εκκρεμεί πληρωμή». Στην καρτέλα «Προσωπικά στοιχεία» επιλέξτε «Πληρωμή» και ακολουθήστε τα βήματα στην οθόνη για να ολοκληρώσετε την πληρωμή. Αφού ολοκληρώσετε επιτυχώς τη διαδικασία πληρωμής, η κατάσταση της αίτησής σας θα αλλάξει σε «Ολοκληρωμένη» και καμία άλλη ενέργεια δεν απαιτείται.

|        |                 | <u> </u>      | helpdesk                    | [→ Αποσύνδεση               |
|--------|-----------------|---------------|-----------------------------|-----------------------------|
| Αίτηση |                 | 🖶 Εκτύπωση    | <ul> <li>Πληρωμή</li> </ul> | -                           |
|        | Κωδικός Αίτησης | Ποσό πληρωμής | Τρόπος Πληρωμής             | Κατάσταση αίτησης           |
|        |                 | € 125,00      | Με κάρτα                    | Οριστική - Εκκρεμεί πληρωμή |

4. Όταν η κατάσταση της αίτησής σας εμφανίζεται ως «Ολοκληρωμένη», καμία άλλη ενέργεια δεν απαιτείται.

(α) Ολοκληρωμένη αίτηση μετά από επιτυχή Πληρωμή

|        |                 | <u>+</u> 2020-2021 | A helpdesk      | [-> Αποσύνδεση    |
|--------|-----------------|--------------------|-----------------|-------------------|
| Αίτηση |                 |                    |                 | 🖨 Εκτύπωση 🔻      |
|        | Κωδικός Αίτησης | Ποσό πληρωμής      | Τρόπος Πληρωμής | Κατάσταση αίτησης |
|        | 能               | € 125,00           | Με κάρτα        | Ολοκληρωμένη      |

(β) Ολοκληρωμένη αίτηση με Απαλλαγή τελών

|        |                 |                     | 台 2020-2021 오 H | nelpdesk [→ Αποσύνδεσ |
|--------|-----------------|---------------------|-----------------|-----------------------|
| Αίτηση |                 |                     |                 | 🖨 Εκτύπωση 🔻          |
|        | Κωδικός Αίτησης | Ποσό πληρωμής       | Τρόπος Πληρωμής | Κατάσταση αίτησης     |
|        |                 | € 100,00 - Απαλλαγή | a (             | Ολοκληρωμένη          |

(γ) Ολοκληρωμένη αίτηση για υποψηφίους που συμμετέχουν μόνο για απόλυση

|        |                 | <u> </u> 2020-2021 | , A helpdesk    | [→ Αποσύνδεση    |
|--------|-----------------|--------------------|-----------------|------------------|
| Αίτηση |                 |                    | 🖨 Εκτύπωση 🔻    |                  |
|        | Κωδικός Αίτησης | Ποσό πληρωμής      | Τρόπος Πληρωμής | Κατάσταση αίτηση |
|        |                 | €0                 | Με κάρτα        | Ολοκληρωμένη     |